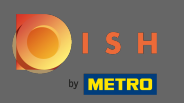

Тепер ви перебуваєте на шостому етапі налаштування. Тут ви можете додати відбиток. Примітка. Перевірте законодавчі норми країни.

| Website Setup                                                                                  |                                    |                                       |                                    |                                              |                                                        | <del>刘k</del> English ♥ 🕞         |
|------------------------------------------------------------------------------------------------|------------------------------------|---------------------------------------|------------------------------------|----------------------------------------------|--------------------------------------------------------|-----------------------------------|
| (<br>o                                                                                         | 1 2<br>ppening Options<br>hours    | 3<br>Offerings Domain                 | 5<br>Menu Imprint                  | Description DISH Pre                         | 9)<br>Inview                                           |                                   |
| Most state laws require website owners to provide an imprint (owner ider any legal obligation. | ntification). Below you have the p | ossibility and, may also have the leg | al obligation to complete these de | tails. This information offers added value f | or your customers, so that we recommend a complete imp | rint regardless of                |
| Business name*                                                                                 |                                    |                                       |                                    |                                              |                                                        |                                   |
| Address*                                                                                       |                                    |                                       |                                    |                                              |                                                        |                                   |
| E-mail                                                                                         |                                    |                                       |                                    |                                              |                                                        |                                   |
| Phone                                                                                          | +49 •                              |                                       |                                    |                                              |                                                        |                                   |
| District court                                                                                 |                                    |                                       |                                    |                                              |                                                        |                                   |
| Commercial registration number                                                                 |                                    |                                       |                                    |                                              |                                                        |                                   |
| VAT ID                                                                                         |                                    |                                       |                                    |                                              |                                                        |                                   |
| Responsible person                                                                             |                                    |                                       |                                    |                                              |                                                        |                                   |
| Additional Information                                                                         |                                    |                                       |                                    |                                              |                                                        |                                   |
| Supervisory Authority                                                                          |                                    |                                       |                                    |                                              |                                                        |                                   |
|                                                                                                |                                    |                                       |                                    |                                              |                                                        |                                   |
| C BACK                                                                                         |                                    |                                       |                                    |                                              |                                                        |                                   |
| Designed by Hospitality Digital CmbH. All rights reserved.                                     |                                    |                                       |                                    |                                              | Imprint   FAQ   Terms of Use                           | Data Privacy   Change cooke sings |
|                                                                                                |                                    |                                       |                                    |                                              |                                                        |                                   |

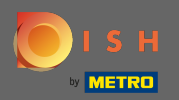

## Введіть назву підприємства та адресу установи. Це є обов'язковим для продовження.

| Website Setup           COMPANY ADDRESS 2, BERLIN, DE                                            | <del>徽</del> Eng                                                                                                    | lish 🗸 🕞 |
|--------------------------------------------------------------------------------------------------|----------------------------------------------------------------------------------------------------|----------|
| c                                                                                                | 1     2     3     4     5     6     7     8     9       Jopening<br>hours     Options     Offerings     Domain     Menu     Imprint     Description     DISH     Preview                                                      |          |
| ⊵ Imprint                                                                                        |                                                                                                    |          |
| Most state laws require website owners to provide an imprint (owner ide<br>any legal obligation. | ntification). Below you have the possibility and, may also have the legal obligation to complete these details. This information offers added value for your customers, so that we recommend a complete imprint regardless of | f        |
| Business name*                                                                                   | Website Setup                                                                                                    |          |
| Address*                                                                                         | Company address 2, 12345 Berlin, Deutschland                                                                                                    |          |
| E-mail                                                                                           |                                                                                                    |          |
| Phone                                                                                            | in i man                                                                                                    |          |
| District court                                                                                   |                                                                                                    |          |
| Commercial registration number                                                                   |                                                                                                    |          |
| VAT ID                                                                                           |                                                                                                    |          |
| Responsible person                                                                               |                                                                                                    |          |
| Additional information                                                                           |                                                                                                    |          |
| Supervisory Authority                                                                            |                                                                                                    |          |
| ( BACK                                                                                           | CONTINUE >                                                                                                    |          |

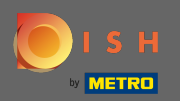

## Введіть контактну електронну адресу та номер телефону.

| Website Setup         Image: Company address 2 berlin de                                          | ₩ English v                                                                                                    |
|---------------------------------------------------------------------------------------------------|----------------------------------------------------------------------------------------------------|
| (                                                                                                 | 1 2 3 4 5 6 7 8 9<br>eening Options Offerings Domain Menu Imprint Description DISH Preview<br>weekUSTING                                                                                                    |
| ⊵ Imprint                                                                                         |                                                                                                    |
| Most state laws require website owners to provide an imprint (owner ider<br>any legal obligation. | tification). Below you have the possibility and, may also have the legal obligation to complete these details. This information offers added value for your customers, so that we recommend a complete imprint regardless of |
| Business name*                                                                                    | Website Setup                                                                                                    |
| Address*                                                                                          | Company address 2, 12345 Berlin, Deutschland                                                                                                    |
| E-mail                                                                                            |                                                                                                    |
| Phone                                                                                             | in a mean                                                                                                    |
| District court                                                                                    |                                                                                                    |
| Commercial registration number                                                                    |                                                                                                    |
| VAT ID                                                                                            |                                                                                                    |
| Responsible person                                                                                |                                                                                                    |
| Additional information                                                                            |                                                                                                    |
| Supervisory Authority                                                                             |                                                                                                    |
| C BACK                                                                                            |                                                                                                    |
| Designed by Hospitality Digital GmbH. All rights reserved.                                        | Imprint   FAQ   Terms of Use   Data Privacy   Change coolse - unings                                                                                                    |

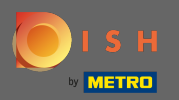

# Введіть в <mark>окружний суд</mark>.

| • Website Setup<br>COMPANY ADDRESS 2.BERLIR, DE                                                   |                                                                                                    |
|---------------------------------------------------------------------------------------------------|----------------------------------------------------------------------------------------------------|
| c                                                                                                 | 1 2 3 4 5 6 7 8 9<br>pening Options Offerings Domain Menu Imprint Description DISH Preview<br>hours                                                                                                    |
| ⊵ Imprint                                                                                         |                                                                                                    |
| Most state laws require website owners to provide an imprint (owner ider<br>any legal obligation. | ntification). Below you have the possibility and, may also have the legal obligation to complete these details. This information offers added value for your customers, so that we recommend a complete imprint regardless of |
| Business name*                                                                                    | Website Setup                                                                                                    |
| Address*                                                                                          | Company address 2, 12345 Berlin, Deutschland                                                                                                    |
| E-mail                                                                                            |                                                                                                    |
| Phone                                                                                             | in a mean                                                                                                    |
| District court                                                                                    |                                                                                                    |
| Commercial registration number                                                                    |                                                                                                    |
| VAT ID                                                                                            |                                                                                                    |
| Responsible person                                                                                |                                                                                                    |
| Additional information                                                                            |                                                                                                    |
| Supervisory Authority                                                                             |                                                                                                    |
| ( BACK                                                                                            |                                                                                                    |
| Designed by Hospitality Digital GmbH. All rights reserved.                                        | Imprint   FAQ   Terms of Use   Data Privacy   Change cookerings                                                                                                    |

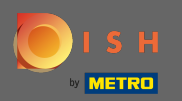

# Введіть комерційний реєстраційний номер.

| <image/>                                                                                                    | Website Setup            companyi Address 2, BERLIN, DE                                           | 북는 Eng                                                                                                    | glish 🗸 🕞 |
|----------------------------------------------------------------------------------------------------|---------------------------------------------------------------------------------------------------|----------------------------------------------------------------------------------------------------|-----------|
| <form></form>                                                                                                    | c                                                                                                 | 1     2     3     4     5     6     7     8     9       Opening<br>hours     Options     Offerings     Domain     Menu     Imprint     Description     DISH     Preview       WEBLISTING     WEBLISTING     WEBLISTING     WEBLISTING     Menu     Menu     Menu                                                                                                    |           |
| ter te base te base te te produe an input to terme termeter base to te produe te base de la facilita de la facilita de la faci | 🛃 Imprint                                                                                         |                                                                                                    |           |
| Beesensame       Restere         Generation       Restere         Generation       Restere                                                                                                    | Most state laws require website owners to provide an imprint (owner ider<br>any legal obligation. | entification). Below you have the possibility and, may also have the legal obligation to complete these details. This information offers added value for your customers, so that we recommend a complete imprint regardless o                                                                                                    | of        |
| Image: Constraint of the second of the second of the se                                | Business name*                                                                                    | Website Setup                                                                                                    |           |
| Image: mail       Image: mail         Image: mail       Image: mail                                                                                                    | Address*                                                                                          | Company address 2, 12345 Berlin, Deutschland                                                                                                    |           |
| Year       Testistics       Districture       Commercial registration une       Aufilional Information       Reponsible parson       Aufilional Information       Supervisory Authority                                                                                                    | E-mail                                                                                            |                                                                                                    |           |
| District court       Commercial registration number       Commercial registration number       Responsible prese       Additional Information       supervisory Autorby                                                                                                    | Phone                                                                                             | the state and state and state |           |
| Commercial registration number       Kat ID         VAT ID       Responsible person         Additional information       Image: Commercial registration number         Supervisory Authority       Image: Commercial registration number         CENCE       Image: Commercial registration number                                                                                                    | District court                                                                                    |                                                                                                    |           |
| VAT ID       Responsible person         Additional information       Image: Commune of the second of the second of the seco                                                                            | Commercial registration number                                                                    |                                                                                                    |           |
| Responsible person       Additional information         Supervisory Authority       CONTINUE >                                                                                                    | VAT ID                                                                                            |                                                                                                    |           |
| Additional information         Supervisory Authority         CONTINUE 5                                                                                                    | Responsible person                                                                                |                                                                                                    |           |
| Supervisory Authority  CONTINUE >                                                                                                    | Additional information                                                                            |                                                                                                    |           |
| ( BACK                                                                                                    | Supervisory Authority                                                                             |                                                                                                    |           |
|                                                                                                    | ( BACK                                                                                            | CONTINUE >                                                                                                    | )<br>A    |

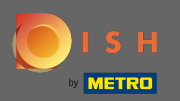

Введіть ідентифікаційний номер платника ПДВ. Примітка. Переконайтеся, що ви також додали ідентифікаційний номер платника ПДВ до інформації про компанію DISH. Якщо ви ще не додали його.

| Website Setup                                                                                    | 북k English ។                                                                                                    | •   • |
|--------------------------------------------------------------------------------------------------|----------------------------------------------------------------------------------------------------|-------|
| c                                                                                                | 1     2     3     4     5     6     7     8     9       Opening<br>hours     Options     Offerings     Domain     Menu     Imprint     Description     DISH     Preview                                                                                                    |       |
| ⊵ Imprint                                                                                        |                                                                                                    |       |
| Most state laws require website owners to provide an imprint (owner ide<br>any legal obligation. | ntification). Below you have the possibility and, may also have the legal obligation to complete these details. This information offers added value for your customers, so that we recommend a complete imprint regardless of                                                                                                    |       |
| Business name*                                                                                   | Website Setup                                                                                                    |       |
| Address*                                                                                         | Company address 2, 12345 Berlin, Deutschland                                                                                                    |       |
| E-mail                                                                                           |                                                                                                    |       |
| Phone                                                                                            | the state of the state of the s |       |
| District court                                                                                   |                                                                                                    |       |
| Commercial registration number                                                                   |                                                                                                    |       |
| VAT ID                                                                                           |                                                                                                    |       |
| Responsible person                                                                               |                                                                                                    |       |
| Additional information                                                                           |                                                                                                    |       |
| Supervisory Authority                                                                            |                                                                                                    |       |
| ( BACK                                                                                           | CONTINUE >                                                                                                    |       |
| Designed by Hospitality Digital GmbH. All rights reserved.                                       | Imprint   FAQ   Terms of Use   Data Privacy   Change cool                                                                                                    | Bings |

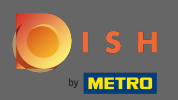

# Введіть відповідальну особу.

| Website Setup           COMPANY ADDRESS 2 BEFLIN, DE                                            | 북는 English ~                                                                                                    | •      |
|-------------------------------------------------------------------------------------------------|----------------------------------------------------------------------------------------------------|--------|
|                                                                                                 | 1     2     3     4     5     6     7     8     9       Opening<br>hours     Options     Offerings     Domain     Menu     Imprint     Description     DISH     Preview                                                                                                    |        |
| 📂 Imprint                                                                                       |                                                                                                    |        |
| Most state laws require website owners to provide an imprint (owner id<br>any legal obligation. | entification). Below you have the possibility and, may also have the legal obligation to complete these details. This information offers added value for your customers, so that we recommend a complete imprint regardless of                                                                                                    |        |
| Business name*                                                                                  | Website Setup                                                                                                    |        |
| Address*                                                                                        | Company address 2, 12345 Berlin, Deutschland                                                                                                    |        |
| E-mail                                                                                          |                                                                                                    |        |
| Phone                                                                                           | the state of the state of the s |        |
| District court                                                                                  |                                                                                                    |        |
| Commercial registration number                                                                  |                                                                                                    |        |
| VAT ID                                                                                          |                                                                                                    |        |
| Responsible person                                                                              |                                                                                                    |        |
| Additional information                                                                          |                                                                                                    |        |
| Supervisory Authority                                                                           |                                                                                                    |        |
| С васк                                                                                          |                                                                                                    |        |
| Designed by Hospitality Digital GmbH. All rights reserved.                                      | Imprint   FAQ   Terms of Use   Data Privacy   Change cook                                                                                                    | stings |

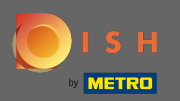

Введіть додаткову інформацію, наприклад, інформацію про авторські права використаних зображень.

| Vebsite Setup                                                                                     |                                                        |                                                     |                                                               | 북k English ∽                                                    |
|---------------------------------------------------------------------------------------------------|--------------------------------------------------------|-----------------------------------------------------|---------------------------------------------------------------|-----------------------------------------------------------------|
| c                                                                                                 | 1 2 3<br>pening Options Offerings<br>nours             | A 5 6<br>Domain Menu Imprint                        | Description DISH Preview WEBLISTING                           |                                                                 |
| 🛃 Imprint                                                                                         |                                                        |                                                     |                                                               |                                                                 |
| Most state laws require website owners to provide an imprint (owner ider<br>any legal obligation. | tification). Below you have the possibility and, may a | also have the legal obligation to complete these de | tails. This information offers added value for your customers | , so that we recommend a complete imprint regardless of         |
| Business name*                                                                                    | Website Setup                                          |                                                     |                                                               |                                                                 |
| Address*                                                                                          | Company address 2, 12345 Berlin, Deutschland           |                                                     |                                                               |                                                                 |
| E-mail                                                                                            |                                                        |                                                     |                                                               |                                                                 |
| Phone                                                                                             | 10 × 10000                                             |                                                     |                                                               |                                                                 |
| District court                                                                                    |                                                        |                                                     |                                                               |                                                                 |
| Commercial registration number                                                                    |                                                        |                                                     |                                                               |                                                                 |
| VAT ID                                                                                            |                                                        |                                                     |                                                               |                                                                 |
| Responsible person                                                                                |                                                        |                                                     |                                                               |                                                                 |
| Additional information                                                                            |                                                        |                                                     |                                                               |                                                                 |
| Supervisory Authority                                                                             |                                                        |                                                     |                                                               |                                                                 |
| C BACK                                                                                            |                                                        |                                                     |                                                               |                                                                 |
| Designed by Hospitality Digital CmbH. All rights reserved.                                        |                                                        |                                                     |                                                               | Imprint   FAQ   Terms of Use   Data Privacy   Change cookerings |

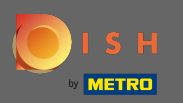

• Це воно. Ви закінчили. Натисніть « Продовжити », щоб перейти до наступного кроку налаштування.

| 於 Imprint                                                                                                    |                                                                                                    |
|----------------------------------------------------------------------------------------------------|----------------------------------------------------------------------------------------------------|
| Most state laws require website owners to provide an in<br>value for your customers, so that we recommend a con | mprint (owner identification). Below you have the possibility and, may also have the legal obligation to complete these details. This information offers added aplete imprint regardless of any legal obligation. |
| Business name*                                                                                                  | Bistro Training                                                                                                    |
| Address*                                                                                                    | Training Street 007, 10785 Berlin, Deutschland                                                                                                    |
| E-mail                                                                                                    |                                                                                                    |
| Phone                                                                                                    | +49 • 15151515151                                                                                                    |
| District court                                                                                                  | Berlin                                                                                                    |
| Commercial registration number                                                                                  |                                                                                                    |
| VAT ID                                                                                                    |                                                                                                    |
| Responsible person                                                                                              |                                                                                                    |
| Additional information                                                                                          |                                                                                                    |
|                                                                                                    |                                                                                                    |